## Using the Panasonic Document Management System CleanUp Tool

| Name 🛆         | Size   | Туре                   |
|----------------|--------|------------------------|
| 🚔 data1.cab    | 737 KB | Cabinet File           |
| 🔊 data1.hdr    | 75 KB  | HDR File               |
| 🚔 data2.cab    | 1 KB   | Cabinet File           |
| 🔊 ikernel.ex_  | 339 KB | EX_File                |
| 🔊 InstProc.dll | 39 KB  | Application Extension  |
| 💳 killtrap.exe | 36 KB  | Application            |
| 🔊 layout.bin   | 1 KB   | BIN File               |
| MGCSInst.dll   | 74 KB  | Application Extension  |
| 🔂 Setup.exe    | 45 KB  | Application            |
| 🐻 Setup.ini    | 1 KB   | Configuration Settings |
| 🔊 setup.inx    | 176 KB | INX File               |
| 🗒 version.txt  | 1 KB   | Text Document          |

1. Unzip the compressed file, and run the Setup.exe.

2. When the Tool cannot detect the install path of the Panasonic Document Management System, you need to specify the folder, which the System has been installed, by Clicking the "Browse " button.

After specifying the install folder, click " Next " to proceed to the next step. In case the system information of the Panasonic Document Management System may be incorrect / corrupted, the install path needed to be specified manually.

| InstallShield Wizard                                           | ×                    |
|----------------------------------------------------------------|----------------------|
| Choose Destination Location                                    |                      |
| Select the install folder.                                     |                      |
| Destination Folder<br>C:\Program Files\Panasonic\Panasonic-DMS | Browse               |
| InstallShield                                                  | < Back Next > Cancel |

3. When the Tool cannot detect Program Folder of the Panasonic Document Management System, you need to specify the Program Folder from the list, and Click " Next ".

| InstallShield Wizard                                                   |                                    | ×  |
|------------------------------------------------------------------------|------------------------------------|----|
| Select Program Folder                                                  |                                    |    |
| Select the Program Folder.                                             |                                    |    |
| Program Folders:                                                       |                                    |    |
| Panasonic                                                              |                                    |    |
| Existing Folders:                                                      |                                    |    |
| Accessories<br>Administrative Tools<br>Adobe<br>Microsoft Office Tools |                                    |    |
| Panasonic<br>Startup                                                   |                                    |    |
| Statup                                                                 |                                    |    |
| 1                                                                      |                                    |    |
| InstallShield                                                          |                                    |    |
|                                                                        | < <u>B</u> ack <u>N</u> ext > Canc | el |

4. Click " Yes " button to run the Panasonic Document Management System Cleanup  $\operatorname{Tool}_{\circ}$ 

| Panasonic Document Management System Cleanup Tool |                                                                                 |  |
|---------------------------------------------------|---------------------------------------------------------------------------------|--|
| ?                                                 | e you sure you want to clear the Panasonic Document Management System settings? |  |
|                                                   | <u>Y</u> es <u>N</u> o                                                          |  |

5. Deleting the Panasonic Document Management System

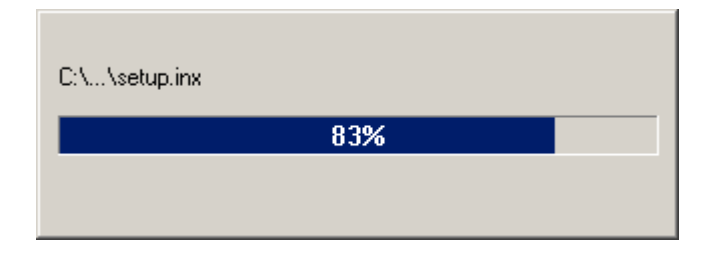

6. When the Panasonic Document Management System is completely removed from the machine, you need to reboot the PC. Select "Yes, I want to restart my computer now", and click "Finish " to complete the process.

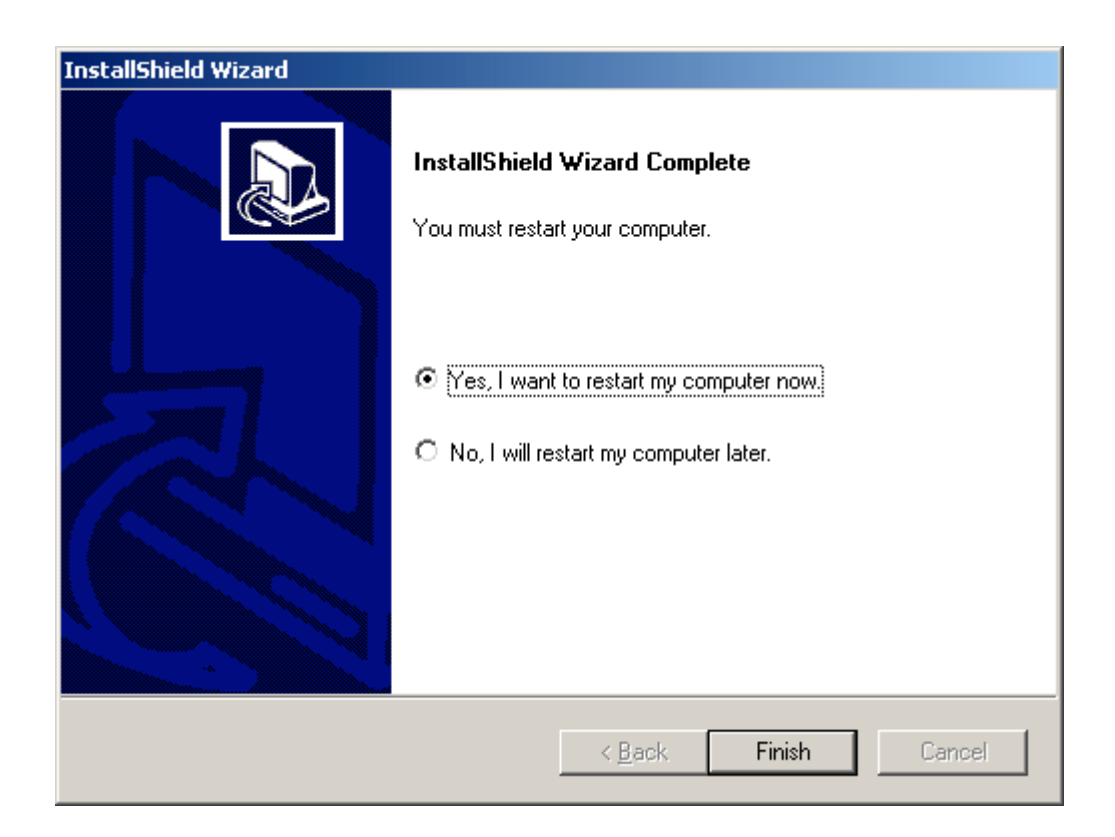